# No portal de aluno **JACAD**, acessar a aba **Secretaria**, na opção **Requerimentos**:

| Início                            | ✔ Últimos Avisos                                              |
|-----------------------------------|---------------------------------------------------------------|
| Acadêmico <                       | TODOS EVENTOS INFORMATIVOS                                    |
| Secretaria 🗸                      |                                                               |
| Rematrícula                       | Participe do XVI Ciclo de Estudos!<br>Eventos                 |
| Documentos Pendentes              |                                                               |
| Atividades<br>Complementares      | Atenção, alunos da graduação presencial!                      |
| Envio de Atividades               | Vem aí o evento mais esperado do ano: O XVI Ciclo de Estudos! |
| Complementares                    | O evento acontecerá de 30 de maio a 03 de junho.              |
| <ul> <li>Requerimentos</li> </ul> | Ainda dá tempo de participar, corra e se inscreva!            |
| Calendário Acadêmico              | Garanta já o seu convite clicando aqui !                      |

## Clicar em Solicitar Requerimento:

| 🕙 Início          |      | INÍCIO / SOLICITAÇÕES DE REQUE | ERIMENTO |                             |
|-------------------|------|--------------------------------|----------|-----------------------------|
| Acadêmico         | <    | Pesquisa                       |          |                             |
| Secretaria        | ~    | Descrição, observação, setor,  | etc.     |                             |
|                   |      | Situação                       |          |                             |
| Rematrícula       |      | Todas                          | ▼ Carreg | ar 🕇 Solicitar requerimento |
| Documentos Pender | ntes |                                |          |                             |

| Atividades<br>Complementares        | Requerimento                                | Situação  | Setor Corrente        |          |
|-------------------------------------|---------------------------------------------|-----------|-----------------------|----------|
| Envio de Atividades                 | Declaração de Matrícula<br>03/01/2022 09:26 | CONCLUIDO | Secretaria Presencial | Detalhar |
| Requerimentos                       | Declaração para Estágio<br>21/07/2021 16:45 | CONCLUIDO | Secretaria Presencial | Detalhar |
| Calendário Acadêmico                | Declaração de Matrícula<br>21/07/2021 16:45 | CONCLUIDO | Secretaria Presencial | Detalhar |
| Documentos<br>Atualização Cadastral | Declaração de Matrícula<br>16/12/2019 14:50 | CONCLUIDO | Secretaria EAD        | Detalhar |

# **Preencher** o Curso e opção Estágio Não-Obrigatório, anexar seu documento em **PDF**, escrever sua solicitação e **salvar alterações**.

|                                                            | Secretaria 🗸                 |                                                     |  |  |  |
|------------------------------------------------------------|------------------------------|-----------------------------------------------------|--|--|--|
|                                                            |                              | Matrícula (Obrigatório)                             |  |  |  |
|                                                            | Rematrícula                  | BACHARELADO EM PSICOLOGIA - 2022/1 - Ativa          |  |  |  |
|                                                            | Documentos Pendentes         | Requerimento/Documento (Obrigatório)                |  |  |  |
|                                                            | Atividades<br>Complementares | Estágio Não-obrigatório - R\$ 0,00 🗸                |  |  |  |
|                                                            | -                            | Observação (Obrigatório)                            |  |  |  |
|                                                            | Envio de Atividades          |                                                     |  |  |  |
| Complementares Solicita assinatura de documento de estágio |                              |                                                     |  |  |  |
|                                                            | Requerimentos                |                                                     |  |  |  |
|                                                            | Calendário Acadêmico         | Arguivo a anexar (Opcional)                         |  |  |  |
|                                                            | Documentos                   | Escolher arquivo CENTRAL DE CARREIRAS ONLINE RH.pdf |  |  |  |
|                                                            | Atualização Cadastral        | Descrição do Anexo (Opcional)                       |  |  |  |
|                                                            | Financeiro                   |                                                     |  |  |  |
| i                                                          | Eventos                      | ✓ Salvar solicitação                                |  |  |  |

### Aguardar o retorno da Central de Carreiras:

| Acadêmico      | <      | Pesquisa             |                                    |                   |                          |
|----------------|--------|----------------------|------------------------------------|-------------------|--------------------------|
| Secretaria     | ~      | Descrição, observaçã | Descrição, observação, setor, etc. |                   |                          |
|                |        | Situação             |                                    |                   |                          |
| Rematrícula    |        | Todas                | •                                  | <b>▼</b> Carregar | + Solicitar requerimento |
| Documentos Pen | dentes |                      |                                    |                   |                          |
| Atividades     |        | Desurvinente         | Otherse                            | Outra Ourranta    |                          |

| Complementares      | Requeimento                                 | ondação | Setor corrente       |          |
|---------------------|---------------------------------------------|---------|----------------------|----------|
| Envio de Atividades | Estágio Não-obrigatório<br>17/05/2022 17:13 | ABERTO  | Central de Carreiras | Detalhar |

# Observações importantes: O aluno poderá acompanhar o processo clicando em detalhar:

| Acadêmico      | <                                                                    | Pesquisa                  |                |                              |             |                   |  |
|----------------|----------------------------------------------------------------------|---------------------------|----------------|------------------------------|-------------|-------------------|--|
| Secretaria     | <ul> <li>Descrição, observação, setor, etc.</li> </ul>               |                           |                |                              |             |                   |  |
|                |                                                                      | Situação                  |                |                              |             |                   |  |
| Rematrícula    |                                                                      | Todas                     | -              | <b>▼</b> Carregar            | 🕂 Solicitar | requerimento      |  |
| Documentos     | Pendentes                                                            |                           |                |                              |             |                   |  |
| Atividades     | arec                                                                 | Requerimento              | Situação       | Setor Corrente               |             |                   |  |
| Envio de Ativi | vio de Atividades 17/05/2022 17:13                                   |                           | ABERTO         | Central de Carreiras Detalha |             | Detalhar          |  |
| Detalhes       |                                                                      |                           |                |                              |             | •                 |  |
| Código: 484    | 452                                                                  |                           | Solicitado em: | : 17/05/2022 17:1            | 3           |                   |  |
| Requeriment    | nto: Estágio Não-ob                                                  | origatório                | Data Limite: 2 | 3/05/2022 12:00              |             |                   |  |
| Situação: A    | BERTO                                                                |                           | Setor Corrente | e: Central de Carre          | iras        |                   |  |
| Unidade:       |                                                                      |                           |                |                              |             |                   |  |
| Observação     | o: Solicita assinatur                                                | a de documento de estágio |                |                              |             |                   |  |
|                |                                                                      |                           |                |                              |             |                   |  |
| Encamin        | namentos                                                             |                           |                |                              |             |                   |  |
|                |                                                                      |                           |                |                              |             |                   |  |
|                | ABERTO - Setor: Central de Carreiras (0 17/05/2022 17:13 por Portais |                           |                |                              |             | 17:13 por Portais |  |
|                | Status Inicial                                                       |                           |                |                              |             |                   |  |
|                |                                                                      |                           |                |                              |             |                   |  |
|                |                                                                      |                           |                |                              |             |                   |  |
| Anexos d       | este requeriment                                                     | to                        |                |                              |             |                   |  |
| Descrição      |                                                                      |                           |                |                              |             |                   |  |
|                |                                                                      |                           |                |                              | _           | _                 |  |

#### ANEXO\_SR\_48452\_1652818435216.pdf

🕘 Download